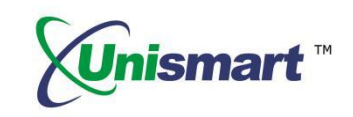

# Uni Epson VI OEM Chip Reset Operation Instruction V1.0

# Contents

| 1.         | Feature                           | . 2 |
|------------|-----------------------------------|-----|
| 2.         | Operating Procedure               | . 2 |
| 3.         | Notice                            | . 3 |
| <b>4</b> . | Pictures of Epson IV Chip and JIG | . 3 |
| 5.         | Code Alerts and Meanings          | . 4 |
| 6.         | Model List                        | . 4 |

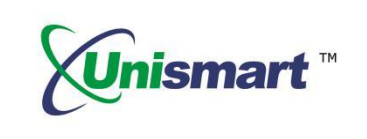

# 1. Feature

Automatically identify models, reset to the exact model without changing the color, yield, and region.

## 2. Operating Procedure

OEM Reset and OEM Check

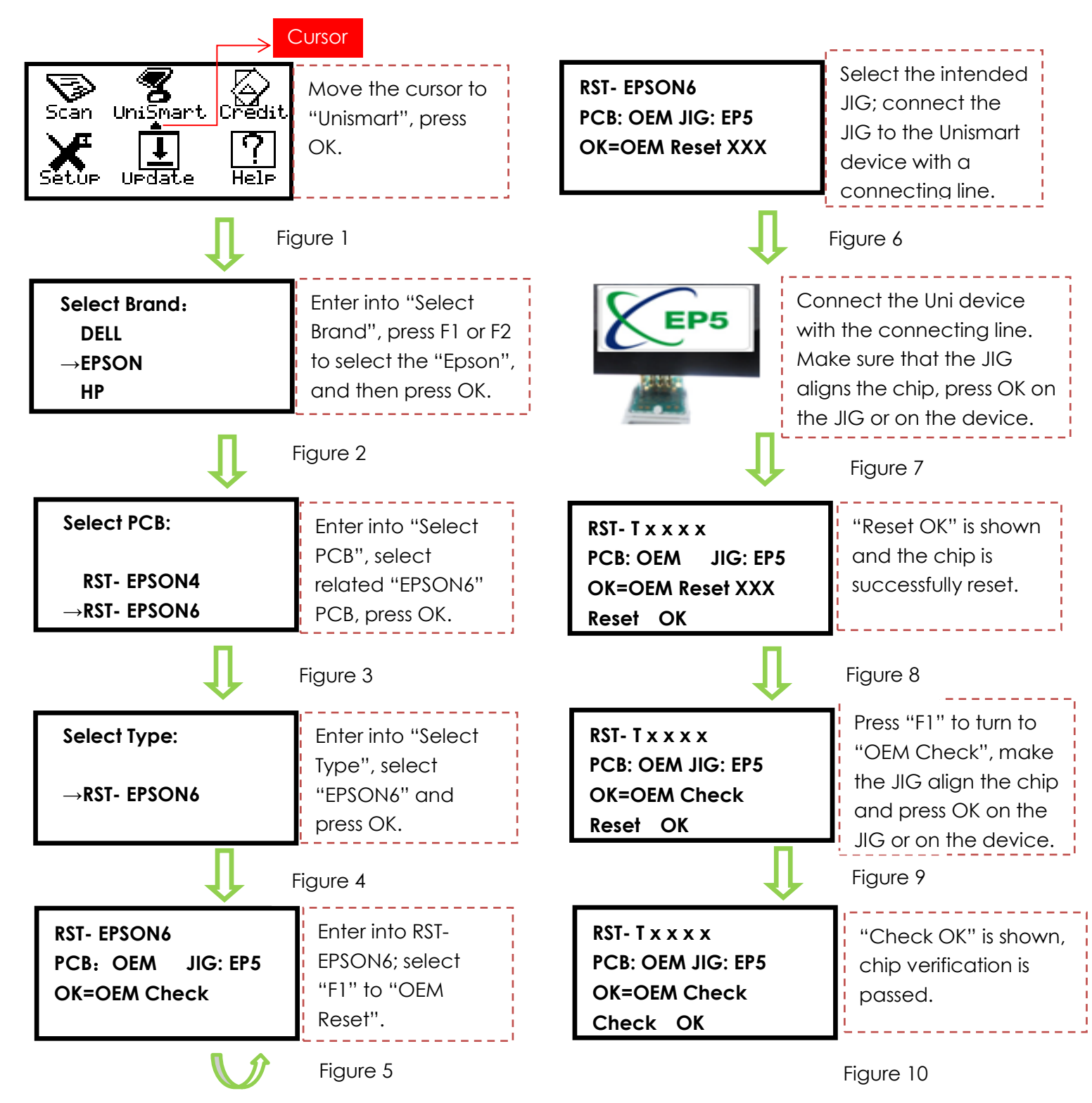

©2017-2018 APEX MICROELECTRONICS CO., LTD. ALL RIGHTS RESERVED.

All brand names & trademarks are the properties of their respective holders and used for descriptive purposes only.

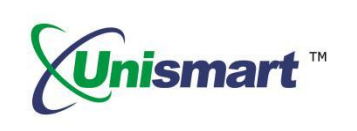

\*Note: the operation procedure above is for EPSON-6 series and it can also be applied to other PCB boards.

#### 3. Notice

- For chips uesd in the starter cartridge which resetted by Unismart, it may be an unrecognized risk.
- Unismart can identify a part of the Starter Cartridge and we have managed to prohibit the resetting. For another part of Starter Cartridge which Unismart cannot identify, it is confirmed that can be used noramally in part of printers. But we cannot guarantee that all printers can be used.
- The 29 series cartridge can only be used on printers for Europe.
- Differences between the starter cartridge and the standard cartridge. Please see the pictures below, the only difference is the "SETUP" character:

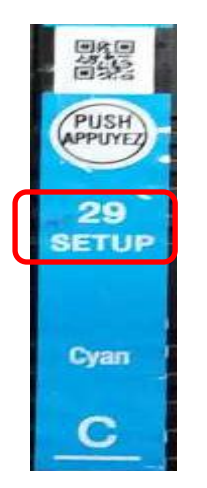

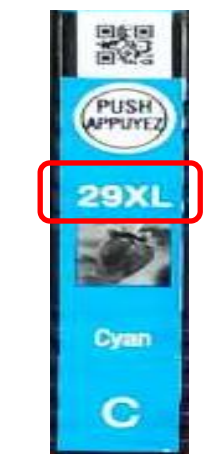

Starter Cartridge

Standard Cartridge

4. Pictures of Epson IV Chip and JIG

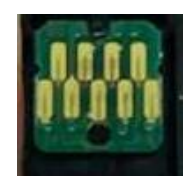

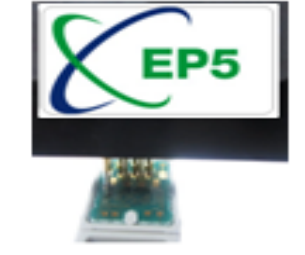

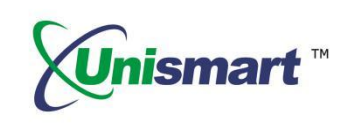

#### 5. Code Alerts and Meanings

| Code Alerts             | Meanings                     | Analysis                                                                                                    |  |
|-------------------------|------------------------------|----------------------------------------------------------------------------------------------------|--|
| Comm.fail<br>Reset fail | Chip communication<br>failed | <ol> <li>The chip is damaged.</li> <li>The JIG does not align the contactors<br/>on the chip.</li> <li>The JIG is placed in the opposite<br/>direction.</li> </ol>                     |  |
| Chip not match          | Chip does not match          | The current model cannot be used on the current chip.                                                                                                    |  |
| Data not<br>match       | Data does not match          | <ol> <li>The chip is installed and its date is<br/>rewritten by the printer.</li> <li>The detected chip model does not<br/>match selected model on the Unismart<br/>device.</li> </ol> |  |

### 6. Model List

|          |     | Unismart Reference Table-OEM |                                     |                                 |                                                                                                    |  |
|----------|-----|------------------------------|-------------------------------------|---------------------------------|----------------------------------------------------------------------------------------------------|--|
| PCB Code | Jig | Brand                        | Apex Product Code                   | OEM Product Code                | For Use with                                                                                                    |  |
| RST-     | EP5 | EP5<br>Epson                 | AJE-T2991A/T2992A/T2993A/T2994A     | T2991/T2992/T2993/T2994         | Epson Expression Home XP-235 XP-432(AUS)                                                                                                    |  |
| EPSON6   |     |                              | AJE-T2991/T2992/T2993/T2994         | T2991/T2992/T2993/T2994         | Epson Expression Home XP-235/ XP-245/ XP-247/<br>XP-332/XP-335/XP-342/XP-345/XP-432/XP-435/XP-<br>442/XP-445(EUR)<br>Epson Expression Premium XP-530/ XP-630/XP-<br>830/XP-635/XP-540/XP-640/XP-645(EUR) |  |
|          |     |                              | AJE-T2981/T2982/T2983/T2984         | T2981/T2982/T2983/T2984         |                                                                                                    |  |
|          |     |                              | AJE-T3351/T3361/T3362/T3363/T3364   | T3351/T3361/T3362/T3363/T3364   |                                                                                                    |  |
|          |     |                              | AJE-T3331/T3341/T3342/T3343/T3344   | T3331/T3341/T3342/T3343/T3344   |                                                                                                    |  |
|          |     |                              | AJE-RDHBK/RDHC/RDHM/RDHY            | RDHBK/RDHC/RDHM/RDHY            | Epson PX-048A/049A                                                                                                    |  |
|          |     |                              | AJE-YTHBK/YTHC/YTHM/YTHY/YTHR/YTHGR | YTHBK/YTHC/YTHM/YTHY/YTHR/YTHGR | Epson EP-10VA/30VA                                                                                                    |  |

"Apex" herein refers to Apex Microelectronics Co., Ltd. The information contained herein is subject to change without prior notification. Apex shall not be liable for technical or editorial errors or omissions contained herein. Photographed products may not always match the description.

> $\bigcirc$  2017-2018 APEX MICROELECTRONICS CO., LTD. ALL RIGHTS RESERVED. All brand names & trademarks are the properties of their respective holders and used for descriptive purposes only.